## Productiv.y - For Internal Use Only WHAT's New? Sorting Emails in Outlook When your inbox is crowded with many emails, finding what you need when you need it can be a frustrating chore. Sorting your emails can help you save time and find the needed emails quickly without putting a lot of effort. Below are some easy-to-implement sorting techniques that can instantly organize your inbox. NOTE: ProductivI.T.y is a regular email publication of Information Security and IT Governance under NCVI. For comments and suggestions, kindly email: ict-process@pjlhuillier.com Next> Missed an issue? Click here to visit the ProductivI.T.y section <Back in MyLink for back issues. OK Cancel

## **REMINDER:** Emailed to a group account. Do NOT reply using the email group account.

| SORTING EMAILS IN OUTLOOK                                                                                                    |                                                                                                    |  |  |  |
|----------------------------------------------------------------------------------------------------|----------------------------------------------------------------------------------------------------|--|--|--|
|                                                                                                    |                                                                                                    |  |  |  |
| Microsoft Outlook has a click-a-header sort behavior.                                                                                |                                                                                                    |  |  |  |
| By clicking ( <i>left-click</i> ) the <b>column heading</b> of the Inbox (or any mai                                                 | l folder), emails will be sorted by the data in that column.                                          |  |  |  |
| 🔄 Inbox                                                                                                    | Search Inbox 🔎 👻                                                                                      |  |  |  |
| !泣口@From Subject                                                                                                    | Received Size Categor Y                                                                               |  |  |  |
| A Melody RE: New remittance rates                                                                                                    | Mon 2/28/20 17                                                                                        |  |  |  |
| Marione RE: New remittance rates Sort by: Subj                                                                                       | ect Mon 2/28/20 15 🕅                                                                                  |  |  |  |
| Allan Au RE: New remittance rates                                                                                                    | Mon 2/28/20 18 🕅                                                                                      |  |  |  |
|                                                                                                    |                                                                                                    |  |  |  |
| When the column is sorted, a <b>triangle</b> to the right of colu                                                                    | Imn title will appear to indicate the type of sort.                                                   |  |  |  |
| Inhov.                                                                                                    | Search Inbox                                                                                          |  |  |  |
|                                                                                                    | Descinat Size Category 12                                                                             |  |  |  |
| Marione RE [ADDITIONAL INFO]: message taking                                                                                         | Mon 2/14/20 37                                                                                        |  |  |  |
| Marione (ADDITIONAL INFO): message taking                                                                                            | Mon 2/14/20 27                                                                                        |  |  |  |
|                                                                                                    |                                                                                                    |  |  |  |
| NOTE As see or in the line                                                                                                    | 1                                                                                                    |  |  |  |
| <b>NOTE:</b> An up triangle indicat                                                                                                  | tes an ascending sort.                                                                                |  |  |  |
| Click again the column to cha                                                                                                    | nge the sorting order.                                                                                |  |  |  |
| In second more than one column for conting Out                                                                                       | a alt allours you to you multiple column handow                                                       |  |  |  |
| In case you need more than one column for sorting, Out                                                                               | In case you need more than one column for sorting, Outlook allows you to use multiple column headers. |  |  |  |
| First slish the primery column bending and then calent enother field by pressing Shift key (hold down) and clicking (left slish) the |                                                                                                    |  |  |  |
| column beading                                                                                                    |                                                                                                    |  |  |  |
|                                                                                                    | mg.                                                                                                   |  |  |  |
| 01 CRF                                                                                                    | Search 01 CRF                                                                                         |  |  |  |
| :〇〇 From A Subject A                                                                                                    | Received Si. Categories 7                                                                             |  |  |  |
| IT Process and [PARTIAL TESTING: DONE] CRF[UAT]: 2011C.                                                                              | Thu 2/10/2011 7:42 PM 5 Red Categ                                                                     |  |  |  |
| I Process and [FOR TESTING PASSED] CRF[UAT]: 2011CRF_COR Thu 2/10/2011 7:42 PM 5 Ш Red Categ У                                       |                                                                                                    |  |  |  |
| IT Process and [FOR TESTING] CRF[UAT]: 2011CRF_COR020                                                                                | Wed 2/9/2011 10:52 AM 6 🛑 Red Categ 🏹                                                                 |  |  |  |

NOTE: You can use up to four columns.

You can sort your emails by: **From** column – sorting is based on the email sender

| 🔁 Inbox                               | Search      | h Inbox     | Q           | •  |
|---------------------------------------|-------------|-------------|-------------|----|
| !ﷺ 🖸 🖗 From 🔺 Subject                 |             | Received    | Size Catego | 17 |
| From: Ace Benedict A. Balboa (1 item) |             |             |             |    |
| 🖂 Ace Ben RE: Kalayaan HO under Ge    | n Set Power | Mon 3/7/201 | 28          | 7  |
|                                       |             |             |             |    |

Subject column- sorting is based on the email subject

| 🔄 Inbox             |                              | Search Inbox 🔎 🗸     |               |  |
|---------------------|------------------------------|----------------------|---------------|--|
| ! 🏹 🗋 🖉 From        | Subject 🔺                    | Received             | Size Catego 🕅 |  |
| 🗈 Subject: (none) ( | 72 items)                    |                      |               |  |
| 🛨 Subject: (1) CPU  | for Mr Ramon Gonzalez (CLIS) | ) TNO 33433 (1 item) |               |  |
| 🗈 Subject: (Reitera | tion) SMS Exercise (1 item)  |                      |               |  |

Received column - sorting is based on the date when the email was received

| 🔄 Inbox           |         | Search Inbox 🔎 🗸 |          |   |      | •      |   |
|-------------------|---------|------------------|----------|---|------|--------|---|
| ! 쯔 🖸 🛛 From      | Subject |                  | Received | v | Size | Catego | 7 |
| 🛨 Date: Today     |         |                  |          |   |      |        | _ |
| 🗈 Date: Yesterday | 5       |                  |          |   |      |        |   |
| Date: Last Week   |         |                  |          |   |      |        |   |

If your sort requires other fields not found in the Information Viewer screen, you can add a field and use it to sort your emails.

Received . Subject Arrange By . Sort Ascending . RE: [APPROVEE 2011 Sort Descending RE: APPROVED 2011 Group By This Field [FOR TESTING] 2011 2011CRF\_WEBC Group By Box 2011 2011 UAT deploymen Remove This Column 011 [SC Checked-In

Field Chooser

Format Columns...

Customize Current View ...

Best Fit

011

2011

2011

2011

2011

Prod-out of E

[EXECUTED] 201

[FOR SERVICIN

Resending: [FC

FOR SERVICING

To add another field, *right-click* any **column heading** then select **Field** <u>Chooser</u> from menu prompt.

From the Field Chooser window, drag one of the headings up to the top of your Information Viewer.

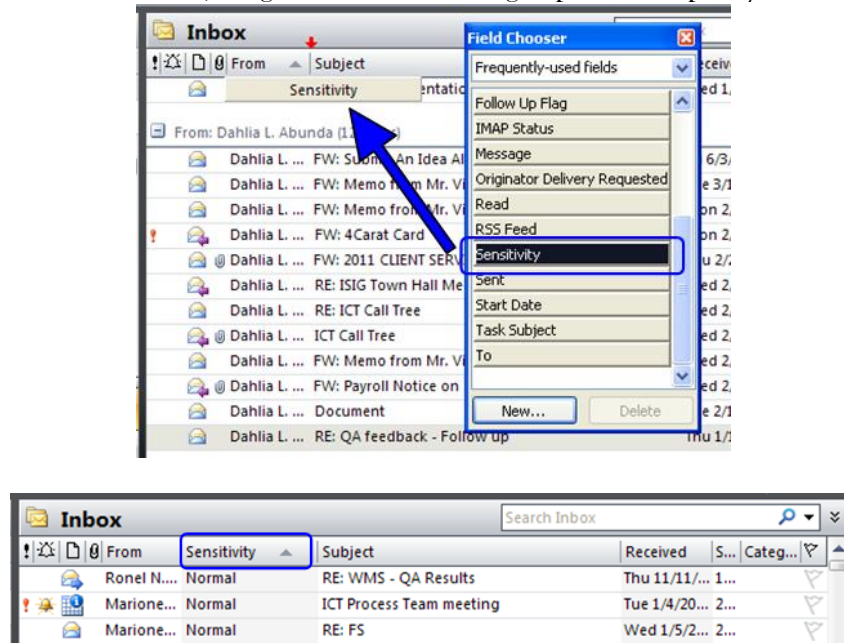

| To remove a field right dick the selected                                                                                                   | column beading a         | nd choose Romova This Column           |  |  |  |
|----------------------------------------------------------------------------------------------------|--------------------------|----------------------------------------|--|--|--|
| TO TEHIOVE a field, fightenek the selected                                                                                                  | column nearing a         | Ind choose <u>Remove This Column</u> . |  |  |  |
| 9 From A To-                                                                                                    | Subject                  |                                        |  |  |  |
| Aleida T. M., 10                                                                                                    | Arrange By               | JATJ E T                               |  |  |  |
| Aleida T. M Id 🤶                                                                                                    | Sort Ascending           | Upda 1                                 |  |  |  |
| @ Aleida T. M I¢ Z                                                                                                    | Sort Descending          | Deacti M                               |  |  |  |
| @ Aleida T. M I                                                                                                    | Group By This Field      | 24K R 1                                |  |  |  |
| aleida T. M I                                                                                                    | Group By Boy             | Upd N                                  |  |  |  |
| Aleida T. M I                                                                                                    | Group by box             | PLGC N                                 |  |  |  |
| Aleida T. M I                                                                                                    | Remove This Column       | DD]: E V                               |  |  |  |
| Aleida T. M I                                                                                                    | Field Chooser            | pdific 1                               |  |  |  |
| () Aleida T. M., Is                                                                                                    | Best <u>F</u> it         | Data i                                 |  |  |  |
| Aletda I. M., I                                                                                                    | Format Columns           | RF[PR                                  |  |  |  |
| Aleida T. M., I                                                                                                    |                          | Man                                    |  |  |  |
| Aleida I. M Id                                                                                                    | Customize Current View   | Upd                                    |  |  |  |
| Aleida I. M., ICT P                                                                                                    | RE: [APPROVED] CRF [PROL | ij: Main I                             |  |  |  |
|                                                                                                    |                          |                                        |  |  |  |
| When emails are already sorted, you can                                                                                                    | instantly search ar      | item by typing a letter or a phrase.   |  |  |  |
| Upon typing, Outlook will automatically go through emails and display the item(s) that matches your input.                                  |                          |                                        |  |  |  |
| To try this sort your emails by SENDER (From column) then press any letter from the keyboard repeatedly (say letter A) Notice               |                          |                                        |  |  |  |
| To try this, sort your chains by ODTODAR (Trom containing, then press any fetter from the keyboard repeated by (av fetter from containing). |                          |                                        |  |  |  |
| that outlook goes through all the sender                                                                                                    | s whose name star        | ts with the letter you have chosen.    |  |  |  |